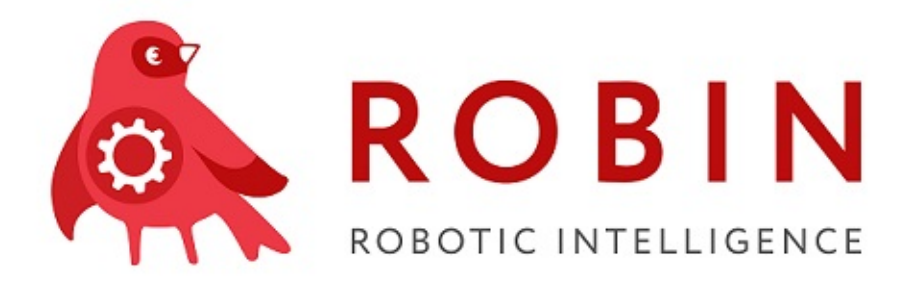

# Создание плагина для Robin Studio Выпуск

**ROBIN RPA Team** 

дек. 24, 2020

Содержание:

 $\mathbf{2}$ 

1 Создание плагина для Robin Studio

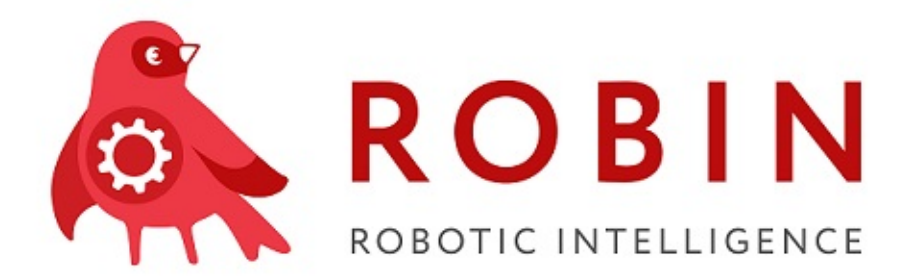

## Глава 1

### Создание плагина для Robin Studio

Для того чтобы добавить новый плагин в проект вам нужно проделать следующие шаги:

1. Открыть проект плагинов нажать по Solution правой кнопкой мыши (ПКМ)  $\rightarrow$  Add  $\rightarrow$  New Project...:

|               |                                                                                                    |              | Sear | ch Solution Explorer (Ctrl+;)                                                                                                    | - م        |
|---------------|----------------------------------------------------------------------------------------------------|--------------|------|----------------------------------------------------------------------------------------------------|------------|
|               | Build Solution<br>Rebuild Solution<br>Clean Solution<br>Analyze<br>Batch Build<br>Configuration Manager<br>Manage NuGet Packages for Solution<br>Restore NuGet Packages<br>New Solution Explorer View<br>Calculate Code Metrics<br>Project Dependencies<br>Project Build Order | Ctrl+Shift+E | •    | Solution 'plugins' (21 projects) 1<br>C# ChatBotKafka<br>DataConversion<br>E Dialogs<br>E Email<br>E Excel<br>FilesSystem<br>FTP-SFTP<br>GoogleTables<br>Outlook<br>PDF<br>Preferentum<br>Preferentum<br>Queue<br>Queue<br>Security | Ì          |
| 2             | Add                                                                                                    |              |      | C# SimulateSystem                                                                                                    |            |
| <b>‡</b><br>© | Set StartUp Projects<br>View History                                                                                                    |              |      | Existing Project<br>Existing Web Site                                                                                                    |            |
| ی<br>م        | Compare with Unmodified<br>Blame (Annotate)                                                                                                    |              |      | * New Item Ctrl+Shift+A T Existing Item Shift+Alt+A New Solution Folder                                                                                                    | • # ×<br>• |
| x<br>X        | Rename                                                                                                    | Ctri+v       |      | isc                                                                                                    |            |
| 0             | Open Folder in File Explorer                                                                                                    |              |      | ame) plugins                                                                                                    |            |
| ىر            | Properties                                                                                                    | Alt+Enter    |      | tive config Debug Win32                                                                                                    |            |

Рис.1 Добавление нового плагина в проект Plugin

2. Из списка предлагаемых шаблонов для создания проектов выбрать Class Library (.NET Framework). В строке Name написать название вашего плагина и выбрать Framework(если конечно

| Add New Project                                                       |                    |          |                                                            |                        | 8 23                                                |
|-----------------------------------------------------------------------|--------------------|----------|------------------------------------------------------------|------------------------|-----------------------------------------------------|
| ▶ Recent                                                              | 4                  | Sort by: | Default 🔹 🎬 🗄                                              |                        | class library c# 🛛 🗙 👻                              |
| ▲ Installed                                                           |                    | œ        | WCF Service Library                                        | -<br>Visual C#         | Type: Visual C#                                     |
| ✓ Visual C#<br>Get Started<br>Windows Unive<br>Windows Deskt<br>▷ Web | ersal<br>top       |          | Class Library (.NET Core)<br>Class Library (.NET Standard) | Visual C#<br>Visual C# | A project for creating a C# class library<br>(.dll) |
| Office/SharePo<br>NET Core                                            | int                |          | Class Library (.NET Framework) 1                           | Visual C#              |                                                     |
| .NET Standard<br>Android                                              |                    |          | Class Library (Legacy Portable)                            | Visual C#              |                                                     |
| Apple TV<br>Apple Watch                                               |                    |          | Class Library (Universal Windows)                          | Visual C#              |                                                     |
| Cloud<br>Cross-Platform                                               |                    |          | Class Library (For U-SQL Application)                      | Azure Data Lake        |                                                     |
| Extensibility<br>iOS Extensions                                       |                    | €<br>•3  | iOS Class Library (Xamarin)                                | Visual C#              |                                                     |
| iPhone & iPad<br>Test                                                 |                    |          | Android Class Library (Xamarin)                            | Visual C#              |                                                     |
| WCF<br>Workflow                                                       |                    |          | iOS Bindings Library (Xamarin)                             | Visual C#              |                                                     |
| ♦ Visual Basic<br>♦ Visual C++                                        |                    |          | Android Bindings Library (Xamarin)                         | Visual C#              |                                                     |
| Not finding what yo                                                   | u are looking for? |          |                                                            |                        |                                                     |
| Name                                                                  | Tect               |          |                                                            |                        |                                                     |
| Location: E:\Robin\robinRC\plu                                        |                    | olugins  |                                                            |                        | Browse                                              |
| Framework:                                                            | .NET Framework 4.  | 7.1 -    |                                                            |                        |                                                     |
|                                                                       |                    |          |                                                            |                        | 4 OK Cancel                                         |

он уже не стоит по умолчанию): .NET Framework 4.7.1. Далее жмем ОК:

#### Рис.2 Выбор шаблона «Class Library»

3. Кликаем ПКМ по только что созданному проекту (в данном случае Test)→ Properties:

Рис.3 Свойства плагина

4. Появится окно со свойствами вашего проекта:

Рис.4 Свойства плагина по дефолту

На вкладке Application нужно поменять следующие поля:

```
Assemblyname: Test Abbin.Test,
Default namespace: Test Robin.RobotTools,
И на всякий случай перепроверить Target fraemwork должен быть: .NET Framework 4.7.1.
```

В итоге должно получится:

Рис.5 Отредактированные свойства плагина

Coxpaните изменения (Ctrl+S).

5. Переименуйте класс "Class1" в "ActionLibrary" и 2 папки со следующим наименованием: Actions и Studio. Должно выглядеть следующим образом:

Рис.6 Дефолтный вид проекта плагина

6. Добавьте в проект референсы System.ComponentModel.DataAnnotations и из Manage NuGet Packages... Скачайте пакет Studio.Core, log4net, Robot.Core:

Рис.7 Добавление референсов в проект плагина

Если ссылки на пакеты добавились в packages.conf, перенести их в проджект-референс.

7. Правой кнопкой нажмите по Properties  $\rightarrow \texttt{Add} \rightarrow \texttt{New Item...}$ 

| ⊿ ⊕ | C# Test 1                           |           |
|-----|-------------------------------------|-----------|
| *   | Build                               |           |
|     | Rebuild                             |           |
|     | Clean                               |           |
|     | Analyze                             | ۱.        |
| 2   | Publish Stored Procedures           |           |
|     | Scope to This                       |           |
|     | New Solution Explorer View          |           |
|     | Build Dependencies                  | Þ         |
|     | Add                                 | ۱.        |
| Ĕ   | Manage NuGet Packages               |           |
| ₽   | Set as StartUp Project              |           |
|     | Debug                               | Þ         |
|     | Initialize Interactive with Project |           |
| ጽ   | Cut                                 | Ctrl+X    |
| பி  | Paste                               |           |
| ×   | Remove                              | Del       |
| X   | Rename                              |           |
|     | Unload Project                      |           |
| ç   | Open Folder in File Explorer        |           |
| للح | Properties 2                        | Alt+Enter |

| Build Events    | Assembly name:                                                                     | Default namespace:                                                                  |  |
|-----------------|------------------------------------------------------------------------------------|-------------------------------------------------------------------------------------|--|
| Debug           | Test                                                                               | Test                                                                                |  |
| esources        | Target framework:                                                                  | Output type:                                                                        |  |
| Services        | .NET Framework 4.7.1                                                               | ▼ Class Library                                                                     |  |
| Settings        | Auto-generate binding redirects                                                    |                                                                                     |  |
| Reference Paths | Startup object:                                                                    |                                                                                     |  |
| Signing         | (Not set)                                                                          | <ul> <li>Assembly Information</li> </ul>                                            |  |
| Code Analysis   |                                                                                    |                                                                                     |  |
|                 | Resources                                                                          |                                                                                     |  |
|                 | Specify how application resources will be                                          | managed:                                                                            |  |
|                 | <ul> <li>Icon and manifest</li> </ul>                                              |                                                                                     |  |
|                 | A manifest determines specific setting<br>your project and then select it from the | js for an application. To embed a custom manifest, first add it to<br>e list below. |  |
|                 | Icon:                                                                              |                                                                                     |  |
|                 | (Default Icon)                                                                     | ▼ Browse                                                                            |  |
|                 |                                                                                    |                                                                                     |  |

| Application*    | Configuration: N/A                                 | form: N/A                                                           |
|-----------------|----------------------------------------------------|---------------------------------------------------------------------|
| Build*          |                                                    |                                                                     |
| Build Events    | Assembly name:                                     | Default namespace:                                                  |
| Debug           | Robin.Test                                         | Robin.RobotTools                                                    |
| Resources       | Target framework:                                  | Output type:                                                        |
| Services        | .NET Framework 4.7.1                               | Class Library 🔹                                                     |
| Settings        | Auto-generate binding redirects                    | =                                                                   |
| Reference Paths | Startup object:                                    |                                                                     |
| Signing         | (Not set) 🗸                                        | Assembly Information                                                |
| Security        |                                                    |                                                                     |
| Publish         | Resources                                          |                                                                     |
| Code Analysis   | Specify how application resources will be managed: |                                                                     |
|                 | Icon and manifest                                  |                                                                     |
|                 | A manifest determines specific settings for an app | olication. To embed a custom manifest, first add it to $\mathbf{v}$ |
|                 | •                                                  | 4                                                                   |

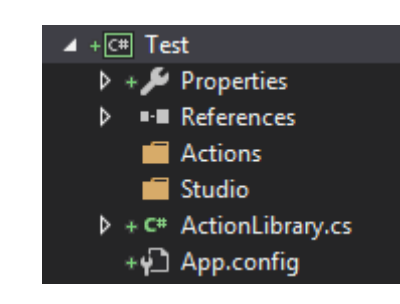

| 🔺 +C# Te | est                                   |
|----------|---------------------------------------|
|          | Properties                            |
| <b>⊮</b> | References                            |
|          | 🗗 Analyzers                           |
| 4        | 🍖 log4net                             |
| l        | ■ Microsoft.CSharp                    |
| 3        | 🍖 Robot.Core                          |
| 2        | 🍖 Studio.Core                         |
| l        | ■■ System                             |
| 1        | System.ComponentModel.DataAnnotations |
| I        | ■■ System.Core                        |
|          | ∎•■ System.Data                       |
|          | System.Data.DataSetExtensions         |
|          | ■■ System.Net.Http                    |
|          | ■■ System.Xml                         |

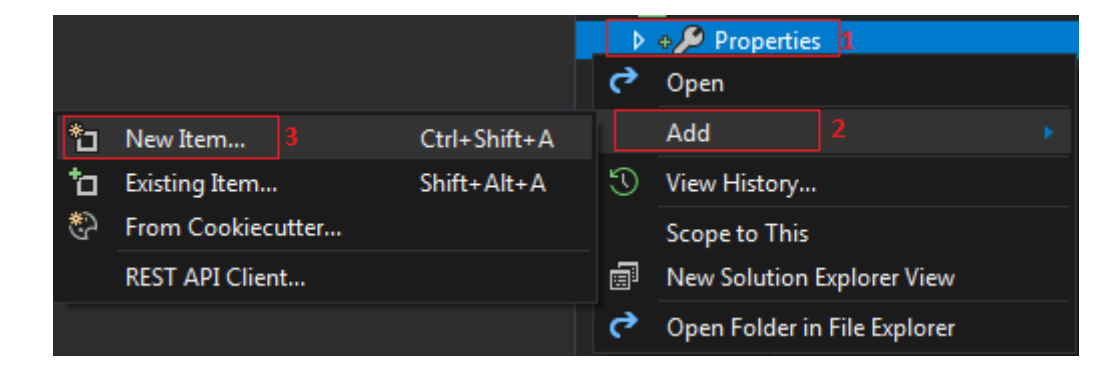

#### Рис.8 Добавление в Properties нового ресурса

Находим шаблон Resources File и выбираем. В поле Name пишем следующие имя: Strings.resx и нажимаем Add:

| Add New Item - Test           |             |                             |                   | ? 💌                                                          |
|-------------------------------|-------------|-----------------------------|-------------------|--------------------------------------------------------------|
| <ul> <li>Installed</li> </ul> | Sort by:    | Default 👻 🏭                 |                   | re × •                                                       |
| ✓ Visual C# Items<br>WPF      | ⊕           | ASP.NET Module              | Visual C# Items   | <b>Type:</b> Visual C# Items<br>A file for storing resources |
| Code<br>Data                  | Į,          | Custom Control              | Visual C# Items   |                                                              |
| General<br>SQL Server         | Ŷ           | editorconfig File (.NET)    | Visual C# Items   |                                                              |
| Storm Items<br>▷ Test         | Ŷ           | editorconfig File (default) | Visual C# Items   |                                                              |
| ▷ Web<br>Windows Forms        | Þ           | EF 5.x DbContext Generator  | Visual C# Items   |                                                              |
| Workflow<br>Xamarin.Forms     | Þ           | EF 6.x DbContext Generator  | Visual C# Items   |                                                              |
| Graphics<br>Search Results    | <b>,</b> †; | Installer Class             | Visual C# Items   |                                                              |
| ▶ Online                      | ູ           | JSON Schema File            | Visual C# Items   |                                                              |
|                               | ្ណី         | JSX File                    | Visual C# Items   |                                                              |
|                               |             | MDI Parent Form             | Visual C# Items   |                                                              |
|                               | <u>ج</u>    | OWIN Startup class          | Visual C# Items   |                                                              |
|                               | D           | Resources File 1            | Visual C# Items   |                                                              |
|                               |             | Runtime Directives          | Visual C# Items   |                                                              |
|                               | e           | Runtime Text Template       | Visual C# Items 👻 |                                                              |
| Name: Strings.resx 2          |             |                             |                   |                                                              |
|                               |             |                             |                   | 3 Add Cancel                                                 |

Рис.9 Добавление ресурса с именем «Strings.resx»

После добавление появится структура ресурсного файла. В Access Modifier поменяем с Internal на Public :

#### Рис.10 Переключение Access modifier с Iternal на Public

В этом ресурсном файле задаются имена реализованных действий, которые будут отображаться в Robin.(см. примеры реализованных плагинов).

Проделываем теже самые шаги и для добавления ресурса для руссификации с наименованием "Strings.ru-RU.resx"

7. Добавьте в папку Actions class, например с именем вашего проекта (можно и с другим именем) он должен быть public. Поменяйте в нем namespace на Robin.RobotTools Далее в этом классе вы добавляете действия своего плагина в виде методов, которые должны быть статическими. Выглядит следующим образом:

Рис.11 Пример дефолтного представления метода с действиями плагина

8. В папку Studio добавляем классы с названиями действий плагина в нашем случае Deistvie1, Deistvie2. Проект плагина будет выглядеть следующим образом:

Рис.12 Пример дефолтного вида проетка плагина

Откроем класс Deistvie1. Добавим:

```
using Studio.Core.Base;
using Studio.Core.CustomProperties;
using System;
using System.ComponentModel.DataAnnotations;
```

| 3 | 🗉 Strir | ngs – 🏷 Add R | esource - 🗙 Remo |       | Access Modifier: Public - |     |       |  |
|---|---------|---------------|------------------|-------|---------------------------|-----|-------|--|
|   |         |               |                  |       |                           |     |       |  |
|   |         | Name          |                  | Value |                           | Con | nment |  |
|   | Þ#      | String1       |                  |       |                           |     |       |  |
|   |         |               |                  |       |                           |     |       |  |
|   |         |               |                  |       |                           |     |       |  |
|   |         |               |                  |       |                           |     |       |  |
|   |         |               |                  |       |                           |     |       |  |
|   |         |               |                  |       |                           |     |       |  |
|   |         |               |                  |       |                           |     |       |  |
|   |         |               |                  |       |                           |     |       |  |
|   |         |               |                  |       |                           |     |       |  |
|   |         |               |                  |       |                           |     |       |  |
|   |         |               |                  |       |                           |     |       |  |
|   |         |               |                  |       |                           |     |       |  |
|   |         |               |                  |       |                           |     |       |  |
|   |         |               |                  |       |                           |     |       |  |
|   |         |               |                  |       |                           |     |       |  |
|   |         |               |                  |       |                           |     |       |  |

| using System;                                                      |  |
|--------------------------------------------------------------------|--|
| namespace Robin.RobotTools                                         |  |
| public static class Test                                           |  |
| public static void Deistvie1(int Val1, string Str1) {              |  |
| <pre>public static string Deistvie2(int Val2, string Str2) {</pre> |  |
| return string.Empty; }                                             |  |
|                                                                    |  |

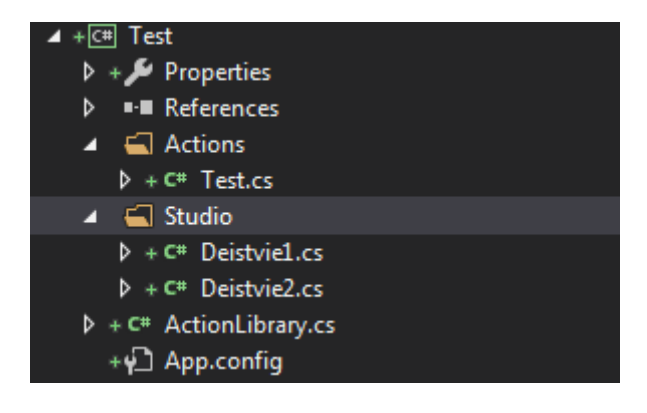

Поменяем на namespace Studio.Core.ИмяПроекта в нашем случае Studio.Core.Test. Добавим два атрибута к классу:

[Serializable] [Actions.Serialization.StudioSerialization(Guid, DisplayName)]

Guid должен быть уникальным для каждого действия!

И унаследуемся от класса abstracAction. В итоге должно выглядеть следующим образом:

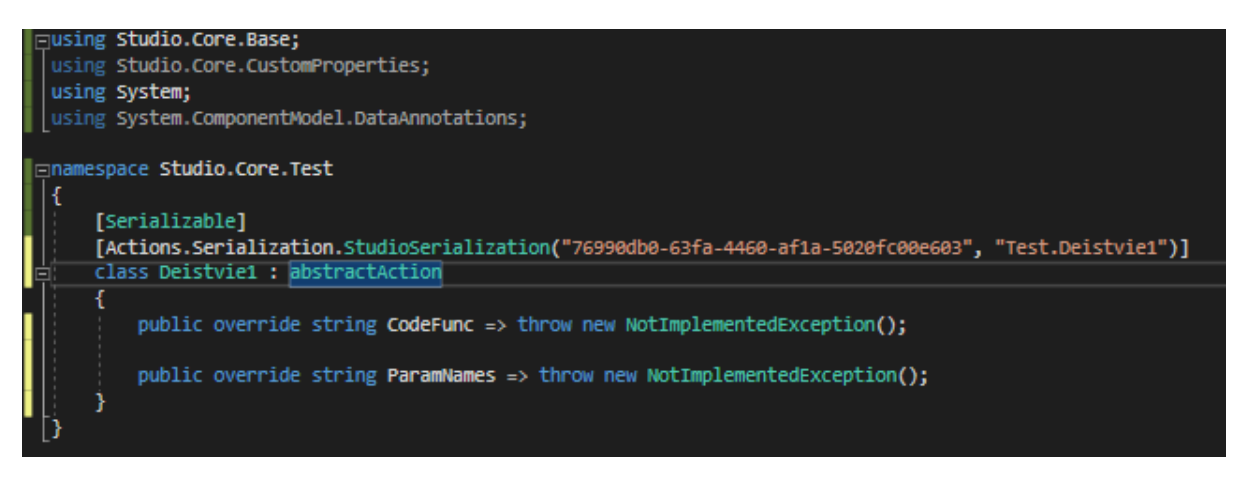

Рис.13 Пример дефолтного вида действия плагина

Так как в данном примере действие(Deistvie1) принимает два параметра типа int и string добавим две переменные Str1 типа cpString и Val1 типа cpInt:

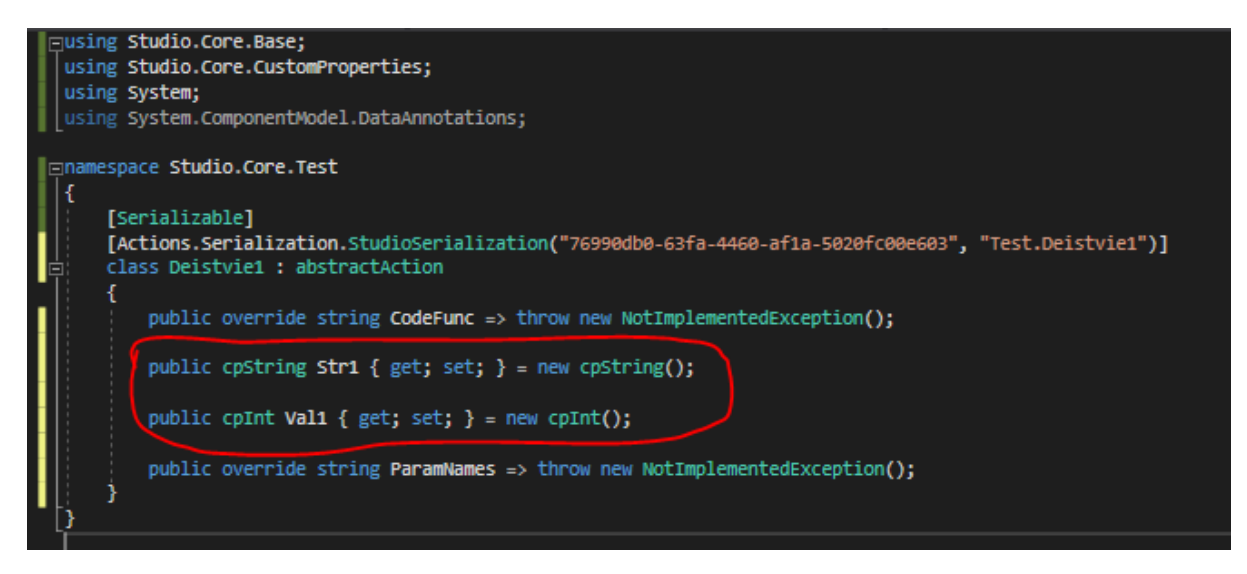

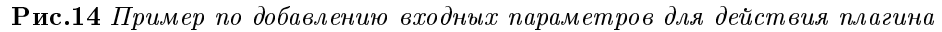

Теперь добавим к вновь добавленным переменным атрибут [Display]:

Рис.15 Добавление ammpuбута [Display]

где:

GroupName = "Common\_\_InParameters" - ключ для группы с переменной Str1; Name = "Deistvie1\_Str1\_N" -ключ для наименование переменной; Order = 1 - порядковый номер отображения переключения; ResourceType=typeof(Robin.RobotTools.Properties.Strings)) - Возвращает или задает тип, содержащий ресурсы. Тут идет обращение к созданному ресурсному файлу (см. п. 7). Далее переходим к ресурсному файлу Strings.resx в Properties проекта и отредактируем его:

Рис.16 Редактирование ресурсного файла String.resx

| Using Studio.Core.Base;         using System;         using System.ComponentModel.DataAnnotations;                                               |
|----------------------------------------------------------------------------------------------------|
| Enamespace Studio Core Test                                                                                                    |
|                                                                                                    |
|                                                                                                    |
|                                                                                                    |
| [Actions.Serialization.StudioSerialization("76990db0-63fa-4460-af1a-5020fc00e603", "Test.Deistvie1")]                                            |
| 🚊 class Deistvie1 : abstractAction                                                                                                    |
|                                                                                                    |
| public override string CodeFunc => throw new NotImplementedException();                                                                          |
|                                                                                                    |
| <pre></pre>                                                                                                    |
| <pre>nublic cnString Strl { get: set: } = new cnString():</pre>                                                                                  |
| house choosing and ( Bee) and ) - way choosing())                                                                                                |
| -   Dicalay/Converting _ "Common ToDanameters" Name _ "Deictvist Volt N" Orden _ 2 DecourseTune _ tunes(/Debie DebetTeals Dependence: Strings))] |
| [Usping(Groupwane = Commoninframenets, Name = Delstviel_vall_w, order = 2, Resource type = typeor(Robin.Robotroois.rroperties.strings))]         |
| <pre>public cpint vall { get; set; } = new cpint();</pre>                                                                                        |
|                                                                                                    |
| <pre>public override string ParamNames =&gt; throw new NotImplementedException();</pre>                                                          |
|                                                                                                    |
|                                                                                                    |
|                                                                                                    |

| Name 🔺              | Value        | Comment |
|---------------------|--------------|---------|
| Common_InParameters | Parameters   |         |
| Common_Result       | Result       |         |
| Deistvie1_Str1_N    | String value |         |
| Deistvie1_Val1_N    | Int Value    |         |
|                     |              |         |

В столбце Name указываем ключи, а в столбце Value указываем названия соответственно.

Есть правила именования ключей. В вики где-то зафиксировано. Надо сослаться в то место отсюда.

Аналогично редактируется ресурсный файл для руссификации с наименованием "Strings.ru-RU. resx", только там соотвестенно используетсца кириллица.

Далее перейдем назад к классу Deistvie1 и подредактируем следующие свойства:

CodeFunc => "Test.Deistvie1" - где Test-класс где находятся действия, Deistvie1- само действие; ParamNames=>"Val1,Str1" - имена параметров.

В итоге получается:

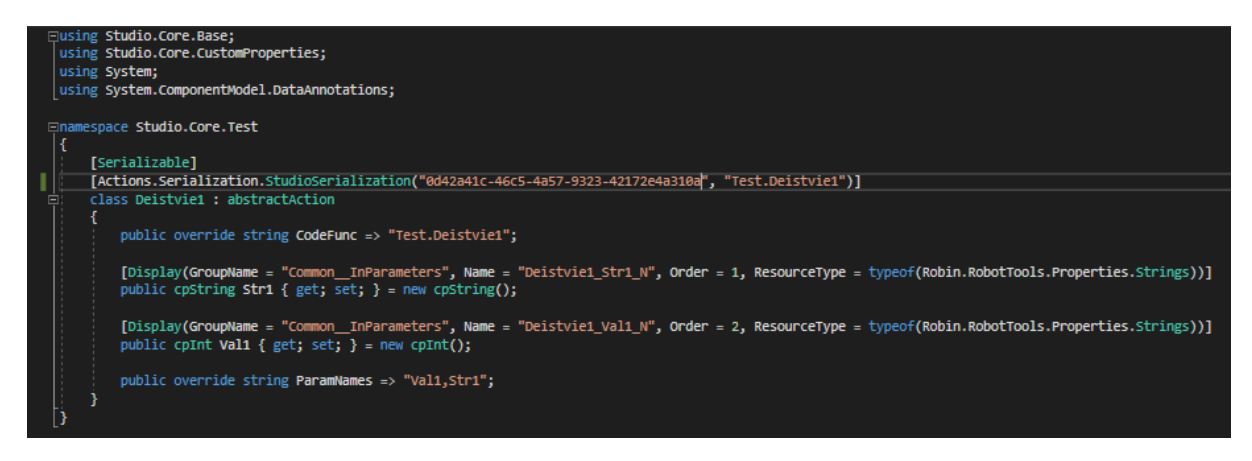

#### Рис.17 Пример конечного вида действия плагина

Если действие что то возвращает, как в нашем случае: .. figure:: images/make plugin/86.png

в классе Deistvie2 проделаем те же самые действия, что и в Deistvie1, только еще унаследуемся от

интерфейса IActionReturn реализуем его и добавим using Studio.Actions; Так как Deistvie возвращает тип string, выберем из списка String:

Рис.18 Наследование от интерфейса IActionReturn

Так же добавим атрибут [Display]:

И не забудем отредактировать ресурсный файл:

| public cpVar                         | iable R                 | eturnValueVa                      | ariable =                   | > new | <pre>cpVariable()</pre>                | { Vtype   | e = Va   | rType.   | Stri | ing };                     |                         |
|--------------------------------------|-------------------------|-----------------------------------|-----------------------------|-------|----------------------------------------|-----------|----------|----------|------|----------------------------|-------------------------|
|                                      |                         |                                   |                             |       |                                        |           |          |          | 8    | ArrayNumber                |                         |
|                                      |                         |                                   |                             |       |                                        |           |          |          | 8    | ArrayString                |                         |
|                                      |                         |                                   |                             |       |                                        |           |          |          | 8    | ArrayUnknown               |                         |
|                                      |                         |                                   |                             |       |                                        |           |          |          | 8    | Boolean                    |                         |
|                                      |                         |                                   |                             |       |                                        |           |          |          | 8    | DateTime                   |                         |
|                                      |                         |                                   |                             |       |                                        |           |          |          | 8    | Number                     |                         |
|                                      |                         |                                   |                             |       |                                        |           |          |          | •    | String                     |                         |
| - 🙆                                  | 0 Errors                |                                   | 2 Warnin                    | as    | 🙃 0 of 5 Mere                          | adec      | ×        | Duild    | •    | Table                      |                         |
| •                                    | U LIIUIS                |                                   | .2. •••arriin               | ys    | U UI D WIEs:                           | ayes      |          | Dulla    | 6    | Unknown                    | $\overline{\mathbf{v}}$ |
| escription                           |                         |                                   |                             |       | Project                                |           |          |          |      | File                       |                         |
| [Display(GroupNa<br>public cpVariabl | me = "Com<br>e ReturnVa | monResult", Na<br>alueVariable => | ame = "Commo<br>new cpVaria | nResu | lt", Order = 100,<br>Vtvpe = VarTvpe.9 | ResourceT | ype = ty | peof(Rob | in.R | obotTools.Properties.Strin | igs))]                  |

В итоге класс Deistvie2 должен выглядеть следующим образом:

Рис.19 Пример финального вида действия, которое возвращает результат

9. Перейдем в класс ActionLibrary.

добавим using:

```
using System.Collections.Generic;
using Studio.Core.Test;
```

Исправим namespace на Studio.Core Унаследуемся от интерфейса IActionLibrary видим следующее:

Рис.20 Наследование от интерфейса IActionLibrary

Сделаем поправки:

Рис.21 Отредактируемый класс ActionLibrary

Добавим в конструктор ActionLibrary класса наши действия и получим конечный вид нашего класса:

Рис.22 Конечный вид класса ActionLibrary

Зайдем в ресурсный файл и добавим в него Test\_LB:

также добавим ключи на названия наших действий в Robin studio:

10. Перейдем в папку плагина нажмем пкм в данном примере на Test.csproj (имяПроектаПлагина.csproj) и откроем в notepad++(блокноте):

Рис.23 Открытие проекта плагина через notepad++

Строки с тэгами Configuration и Platform удаляем:

Рис.24 Удаление строк с тэгами Configuration и Platform

и вместо них вставляем следующие строки:

|   | Name 🔺              | Value           | Comment |
|---|---------------------|-----------------|---------|
|   | Common_InParameters | Parameters      |         |
|   | Common_Result       | Result          |         |
|   | Deistvie1_Str1_N    | String value    |         |
|   | Deistvie1_Val1_N    | Int Value       |         |
|   | Deistvie2_Str2_N    | String valueTwo |         |
| Þ | Deistvie2_Val2_N    | Int ValueTwo    |         |
|   |                     |                 |         |

| Ę     | using | Studio.Actions;                                                                                                    |
|-------|-------|----------------------------------------------------------------------------------------------------|
|       | using | Studio.Core.Base;                                                                                                    |
|       | using | studio.Core.CustomProperties;                                                                                                    |
|       | using | system;                                                                                                    |
|       | using | System.ComponentModel.DataAnnotations:                                                                                                    |
|       |       |                                                                                                    |
|       | names | pace Studio.Core.Test                                                                                                    |
|       | {     |                                                                                                    |
|       | ំ ខ   | Serializable]                                                                                                    |
| 11    | i i   | Actions.Serialization.StudioSerialization("498a1bbb-9879-469a-a36e-56d11baa4828", "Test.Deistvie2")]                                           |
| - 🗄   | c c   | lass Deistvie2:abstractAction.IActionReturn                                                                                                    |
|       |       |                                                                                                    |
|       |       | public override string CodeFunc => "Test.Deistvie2":                                                                                           |
|       |       |                                                                                                    |
| 11    |       | [Display(GroupName = "Common InParameters", Name = "Deistyie2 Str2 N", Order = 1, ResourceType = typeof(Robin.RobotTools,Properties,Strings))] |
| - 1   |       | <pre>public costring Str2 { get: set: } = new costring():</pre>                                                                                |
|       |       |                                                                                                    |
| • I I |       | [Display(GroupName = "Common_InParameters", Name = "Deistvie? Val2 N", Order = 2, ResourceType = typeof(Robin.RobotTools.Properties.Strings))] |
| - 1   |       | <pre>public coInt Val2 { get: set: } = new coInt():</pre>                                                                                      |
|       |       |                                                                                                    |
|       |       | [Display(GroupName = "Common Result", Name = "Common Result", Order = 100, ResourceType = typeof(Robin, RobotTools, Properties, Strings))]     |
|       |       | <pre>public covariable ReturnValueVariable =&gt; new covariable() { Vtype = VarType.Strine };</pre>                                            |
|       |       |                                                                                                    |
|       |       | public override string ParamNames => "Val2.Str2":                                                                                              |
|       | 3     |                                                                                                    |
|       | }     |                                                                                                    |
| Ľ     |       |                                                                                                    |

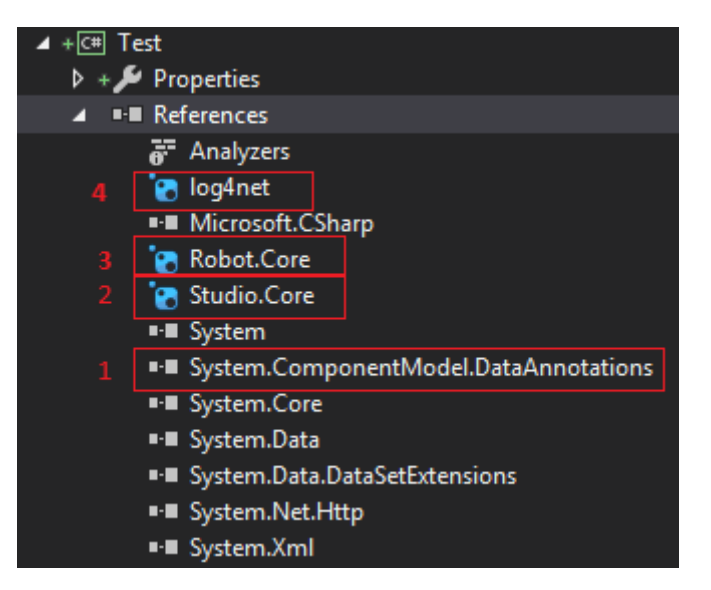

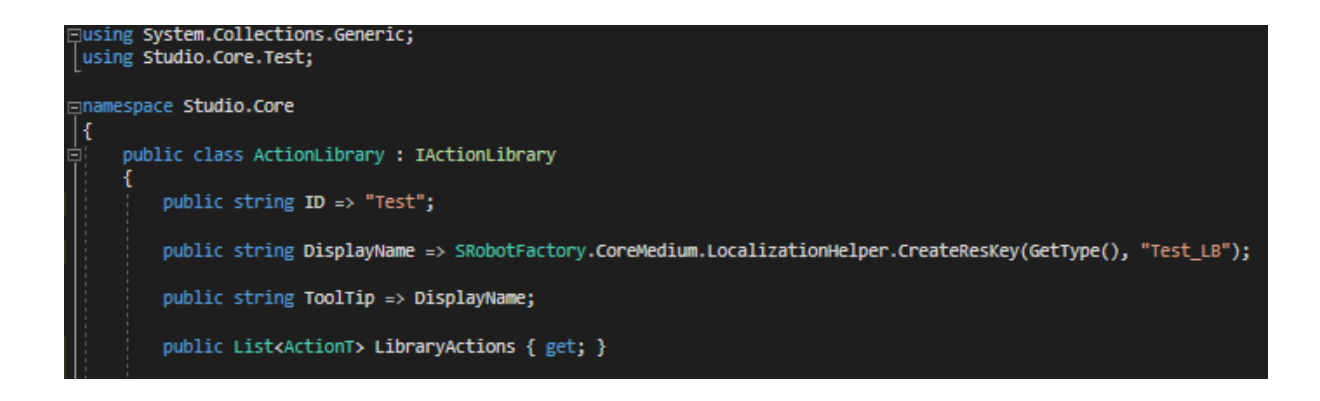

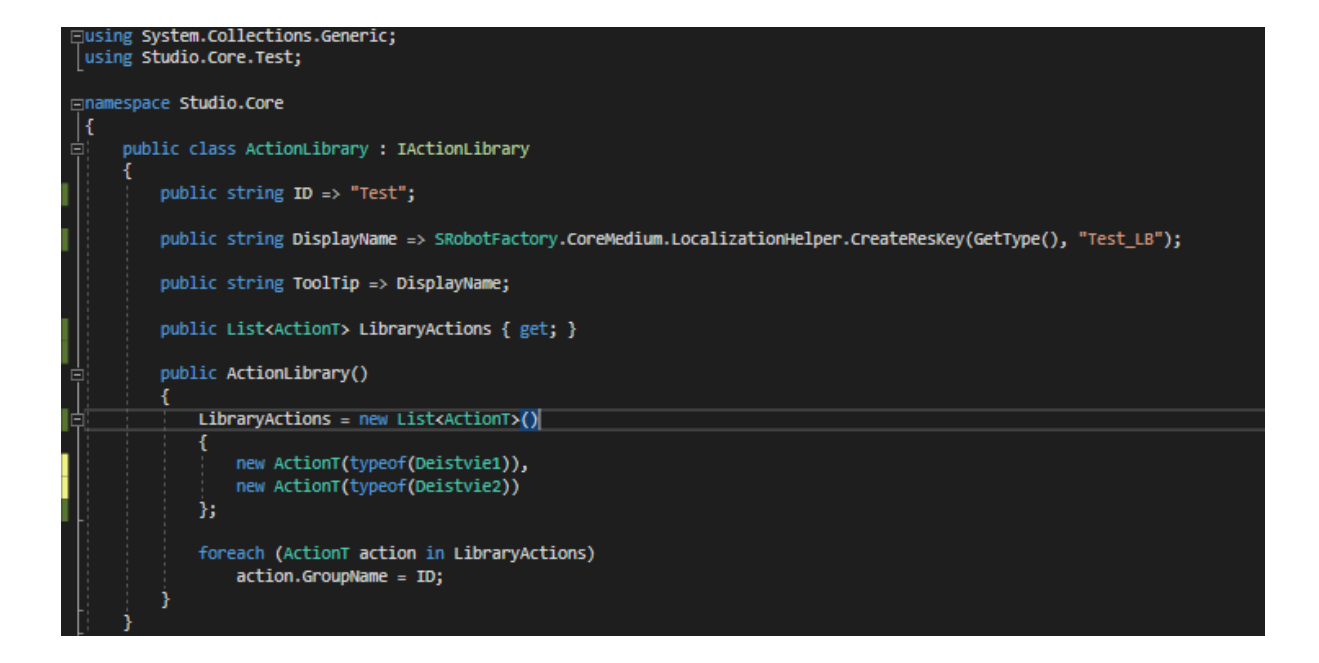

|   | Name                | Value           | Comment |
|---|---------------------|-----------------|---------|
|   | Common_InParameters | Parameters      |         |
|   | Common_Result       | Result          |         |
|   | Deistvie1_Str1_N    | String value    |         |
|   | Deistvie2_Str2_N    | String valueTwo |         |
|   | Deistvie1_Val1_N    | Int Value       |         |
|   | Deistvie2_Val2_N    | Int ValueTwo    |         |
| • | Test_LB             | Test            |         |
|   |                     |                 |         |

|          | Name 🔺              | Value           | Comment |
|----------|---------------------|-----------------|---------|
|          | Common_InParameters | Parameters      |         |
|          | Common_Result       | Result          |         |
|          | Deistvie1_Str1_N    | String value    |         |
|          | Deistvie1_Val1_N    | Int Value       |         |
|          | Deistvie2_Str2_N    | String valueTwo |         |
|          | Deistvie2_Val2_N    | Int ValueTwo    |         |
|          | Test_LB             | Test            |         |
|          | Deistvie1_N         | Deistvie1       |         |
| <b>)</b> | Deistvie2_N         | Deistvie2       |         |
| *        |                     |                 |         |

| Имя     | <u>^</u>                         | Дата изменения           | Тип                 | Размер |  |
|---------|----------------------------------|--------------------------|---------------------|--------|--|
| Actions |                                  | 22.02.2019 10:01         | Папка с файлами     |        |  |
| bin (   |                                  | 22.02.2019 8:30          | Папка с файлами     |        |  |
| 📔 obj   |                                  | 22.02.2019 10:27         | Папка с файлами     |        |  |
| 👌 Prop  | erties                           | 22.02.2019 10:43         | Папка с файлами     |        |  |
| 👩 Stud  | io                               | 22.02.2019 10:23         | Папка с файлами     |        |  |
| 🗎 Actio | onLibrary.cs                     | 22.02.2019 10:25         | Visual C# Source F  | 1 KB   |  |
| 🔂 App.  | config                           | 22.02.2019 8:30          | XML Configuratio    | 1 KB   |  |
| 💇 Test. | csproj                           | <u>22.02</u> .2019 10:01 | Visual C# Project f | 4 КБ   |  |
|         | Открыть                          |                          |                     |        |  |
|         | 7-Zip                            |                          |                     |        |  |
|         | CRC SHA                          | <b>•</b>                 |                     |        |  |
|         | Edit with Notepad++              |                          |                     |        |  |
| ĸ       | Проверить на вирусы              |                          |                     |        |  |
| ĸ       | Проверить репутацию в KSN        |                          |                     |        |  |
|         | Открыть с помощью                | +                        |                     |        |  |
| -       | TortoiseGit                      | )                        |                     |        |  |
|         | Add to archive                   |                          |                     |        |  |
|         | Add to "Test.rar"                |                          |                     |        |  |
|         | Compress and email               |                          |                     |        |  |
|         | Compress to "Test.rar" and email |                          |                     |        |  |
|         | Восстановить прежнюю версию      |                          |                     |        |  |
|         | Отправить                        | )                        |                     |        |  |
|         | Вырезать                         |                          |                     |        |  |
|         | Копировать                       |                          |                     |        |  |
|         | Создать ярлык                    |                          |                     |        |  |
|         | Удалить                          |                          |                     |        |  |
|         | Переименовать                    |                          |                     |        |  |
|         | Свойства                         |                          |                     |        |  |

| 🔚 Test. | csproj 🔀                                                                                                    |
|---------|----------------------------------------------------------------------------------------------------|
| 1       | <pre><?xml version="1.0" encoding="utf-8"?></pre>                                                                                     |
| 2       | <pre>Froject ToolsVersion="15.0" xmlns="http://schemas.microsoft.com/developer/msbuild/2003"&gt;</pre>                                |
| 3       | <pre><import condit<="" pre="" project="\$ (MSBuildExtensionsPath) \\$ (MSBuildToolsVersion) \Microsoft.Common.props"></import></pre> |
| 4       | A spropertyGroup>                                                                                                    |
| 5       | <pre>Configuration Condition=" '\$(Configuration)' == '' "&gt;Debug )</pre>                                                           |
| 6       | Platform Condition=" '\$ (Platform) ' == '' ">AnyCPU                                                                                  |
| 7       | <projectguid>{DDBFE77C-1F7D-4B99-A55B-25E3630AF6CA}</projectguid>                                                                     |
| 8       | <outputtype>Library</outputtype>                                                                                                    |
| 9       | <rootnamespace>Robin.RobotTools</rootnamespace>                                                                                       |
| 10      | <assemblyname>Robin.Test</assemblyname>                                                                                               |
| 11      | <targetframeworkversion>v4.7.1</targetframeworkversion>                                                                               |
| 12      | <filealignment>512</filealignment>                                                                                                    |
| 13      | <autogeneratebindingredirects>true</autogeneratebindingredirects>                                                                     |
| 14      | <deterministic>true</deterministic>                                                                                                   |

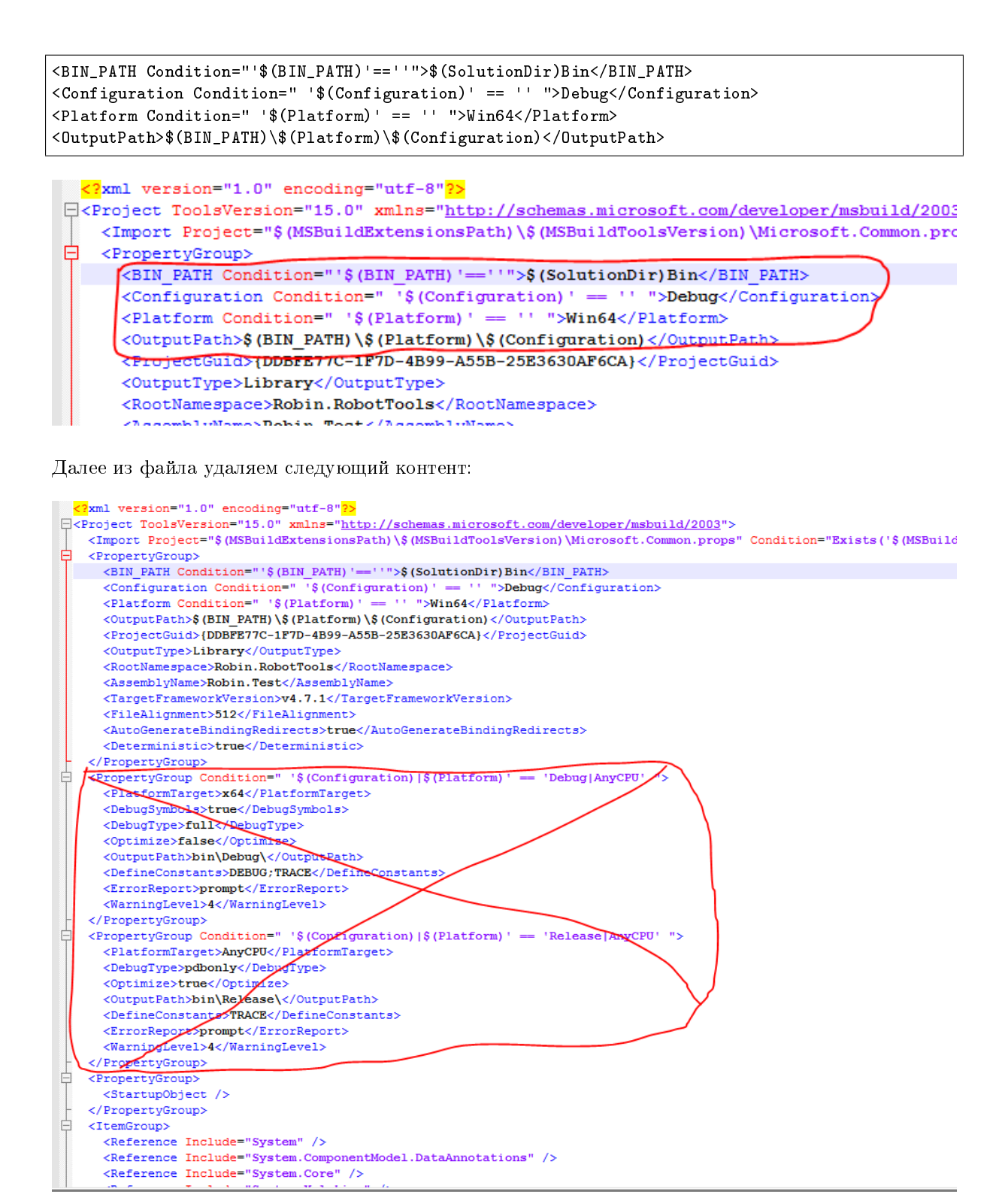

и вместо него вставляем следующий контент:

```
</PropertyGroup>
<PropertyGroup Condition=" '$(Configuration)|$(Platform)' == 'Release|Win32' ">
    <PlatformTarget>AnyCPU</PlatformTarget>
    <DebugType>pdbonly</DebugType>
    <Optimize>true</Optimize>
    <DefineConstants>TRACE</DefineConstants>
    <ErrorReport>prompt</ErrorReport>
    <WarningLevel>4</WarningLevel>
</PropertvGroup>
<PropertyGroup Condition=" '$(Configuration) |$(Platform)' == 'Debug|Win64' ">
    <PlatformTarget>AnyCPU</PlatformTarget>
    <DebugSymbols>true</DebugSymbols>
    <DebugType>full</DebugType>
    <Optimize>false</Optimize>
    <DefineConstants>DEBUG;TRACE</DefineConstants>
    <ErrorReport>prompt</ErrorReport>
    <WarningLevel>4</WarningLevel>
</PropertyGroup>
<PropertyGroup Condition=" '$(Configuration)|$(Platform)' == 'Release|Win64' ">
    <PlatformTarget>AnyCPU</PlatformTarget>
    <DebugType>pdbonly</DebugType>
    <Optimize>true</Optimize>
    <DefineConstants>TRACE</DefineConstants>
    <ErrorReport>prompt</ErrorReport>
    <WarningLevel>4</WarningLevel>
</PropertyGroup>
```

В итоге файл должен иметь следующий вид:

Рис.25 Конечный вид проекта плагина

Сохраняем файл.

Зайдем в свойства нашего плагина перейдем на вкладку Build и поставим галочку XML documentation file:

11. Далее переходим в Build.sln и запускаем его:

<code>IKM</code> no Solution Build-> Add  $\rightarrow$  Existing project...:

Рис.26 Добавление нового плагина в проект Build

В открывшемся проводнике переходи заходим в папку plugins ищем плагин в нашем случае папка Test  $\rightarrow$  Test.csproj  $\rightarrow$  Открыть.

в проекте появится плагин:

Bce!!!

Запустим студию и проверим новый плагин!

Результат:

```
<?xml version="1.0" encoding="utf-8"?>
<project ToolsVersion="15.0" xmlns="http://schemas.microsoft.com/developer/msbuild/2003">
<Import Project="$ (MSBuildExtensionsPath) \$ (MSBuildToolsVersion) \Nicrosoft.Common.props" Condition="Exists ('$ (MSBuildExtensionsPath) \$ (MSBuildToolsVersion) \Nicrosoft.Common.props" Condition="Exists ('$ (MSBuildExtensionsPath) \$ (MSBuildToolsVersion) \Nicrosoft.Common.props" Condition="Exists ('$ (MSBuildExtensionsPath) \$ (MSBuildToolsVersion) \Nicrosoft.Common.props" Condition="Exists ('$ (MSBuildExtensionsPath) \$ (MSBuildToolsVersion) \Nicrosoft.Common.props" Condition="Exists ('$ ('$ (MSBuildExtensionsPath) \$ (MSBuildToolsVersion) \Nicrosoft.Common.props" Condition="Exists ('$ ('$ ('SBuildExtensionsPath) \$ ('SBuildToolsVersion) \Nicrosoft.Common.props" Condition="Exists ('$ ('SBuildExtensionsPath) \$ ('SBuildToolsVersion) \Nicrosoft.Common.props" Condition="Exists ('$ ('SBuildExtensionsPath) \$ ('SBuildToolsVersion) \Nicrosoft.Common.props" Condition="Exists ('$ ('SBuildExtensionsPath) \$ ('SBuildToolsVersion) \Nicrosoft.Common.props" Condition="Exists (') \$ ('SBuildExtensionsPath) \$ ('SBuildToolsVersion) \Nicrosoft.Common.props" Condition="Exists (') \$ ('SBuildExtensionsPath) \$ ('SBuildToolsVersion) \Nicrosoft.Common.props" Condition="Exists (') \$ ('SBuildExtensionsPath) \$ ('SBuildToolsVersion) \Nicrosoft.Common.props'' Condition="Exists (') \$ ('SBuildExtensionsPath) \$ ('SBuildToolsVersion) \Nicrosoft.Common.props'' Condition="Exists (') \$ ('SBuildExtensionsPath) \$ ('SBuildExtensionsPath) \$ (
          <PropertyGroup>
<BIN_PATH Condition="'$ (BIN_PATH) '== ''>$ (SolutionDit) Bin</BIN_PATH>
                 <Configuration Condition=" '$ (Configuration) ' == '' ">Debug<<Platform Condition=" '$ (Platform) ' == '' ">Win64</Platform>
                                                                                                                                                               ">Debug</Configuration>
                 <OutputPath>$ (BIN_PATH) \$ (Platform) \$ (Configuration) </OutputPath>
<ProjectGuid>{DDBFE77C-1F7D-4899-A55B-25E3630AF6CA}</ProjectGuid>
                 <OutputType>Libtary</OutputType>
<RootNamespace>Robin.RobotTools</RootNamespace>
<AssemblyName>Robin.Test</AssemblyName>
                <AssemblyName>woohn.lest</assemblyName>
<TargetFrameworkVersion><fileAlignment>S12</fileAlignment>
<AutoGenerateBindingRedirects>true</AutoGenerateBindingRedirects>
<Deterministic>true</Deterministic>
            </PropertyGroup>
           <PropertyGroup Condition=" '$ (Configuration) |$ (Platform) ' == 'Debug |Win32' ">
                 <PlatformTarget>AnyCPU</PlatformTarget>
<DebugSymbols>true</DebugSymbols>
                 <DebugType>full</DebugType>
                 <Optimize>false</Optimize>
                 <DefineConstants>DEBUG;TRACE</DefineConstants>
                 <ErrorReport>prompt</ErrorReport>
<WarningLevel>4</WarningLevel>
            </PropertyGroup>
          <rryopertyGroup Condition=" '$ (Configuration) |$ (Platform) ' == 'Release |Win32' ">
<PlatformTarget>AnyCPU</PlatformTarget>

                 <DerineConstantos/inves/inclantos/
<ErrorReport>prompt</ErrorReport>
<WarningLevel>4</WarningLevel>
            </PropertyGroup>
          <DebugSymbols>true</DebugSymbols>
                 <DebugType>full</DebugType>
                 <Optimize>false</Optimize>
                 <DefineConstants>DEBUG;TRACE</DefineConstants>
                 <ErrorReport>prompt</ErrorReport>
           </warningLevel>4</WarningLevel>
</PropertyGroup>
           <DebugType>pdbonly</DebugType>
<Optimise>true</Optimise>
<DefineConstants>TRACE</DefineConstants>
                 <Perineconstants/interventerinecon
<ErrorReport>prompt</ErrorReport>
<WarningLevel>4</WarningLevel>
            </PropertyGroup>
           <PropertyGroup>
<StartupObject />
           </PropertyGroup>
<ItemGroup>
                 <Reference Include="System" />
                 <Reference Include="System.ComponentModel.DataAnnotations" />
```

| Application<br>Build*                                                                                     | Configuration: Active (Debug)                                                                                                    | Platform: Active (Win64) |   |
|----------------------------------------------------------------------------------------------------|----------------------------------------------------------------------------------------------------|--------------------------|---|
| Build Events<br>Debug<br>Resources<br>Services<br>Settings<br>Reference Paths<br>Signing<br>Code Analysis | General<br>Conditional compilation symbols:<br>Ø Define DEBUG constant<br>Ø Define TRACE constant<br>Platform target:<br>Prefer 32-bit<br>Allow unsafe code<br>Ø Optimize code | Any CPU                  | - |
|                                                                                                    | Errors and warnings<br>Warning level:<br>Suppress warnings:<br>Treat warnings as errors                                                                                        | <u>4</u> ▼               | - |
|                                                                                                    | Cutput path:                                                                                                    | \Bin\Win64\Debug\ Browse | - |
|                                                                                                    | 2 ML documentation file:<br>C Register for COM interop<br>Generate serialization assembly:                                                                                     | Auto                     | ] |

|   | Записать на оптический диск | Новая папка |                  |                    |          | - |
|---|-----------------------------|-------------|------------------|--------------------|----------|---|
| * | Имя                         |             | Дата изменения   | Тип                | Размер   |   |
|   | 📗 .git                      |             | 20.02.2019 14:32 | Папка с файлами    |          |   |
|   | 📙 .vs                       |             | 20.02.2019 14:11 | Папка с файлами    |          |   |
|   | 퉬 Bin                       |             | 20.02.2019 14:14 | Папка с файлами    |          |   |
|   | icommontools 🧞              |             | 18.02.2019 8:53  | Папка с файлами    |          |   |
|   | icensetools 🦻               |             | 18.02.2019 8:53  | Папка с файлами    |          |   |
|   | 👌 plugins                   |             | 22.02.2019 8:30  | Папка с файлами    |          |   |
|   | 🌛 PreBuild                  |             | 20.02.2019 14:11 | Папка с файлами    |          |   |
|   | 🌛 robot                     |             | 20.02.2019 10:18 | Папка с файлами    |          |   |
|   | 🌏 Scripts                   |             | 20.02.2019 10:18 | Папка с файлами    |          |   |
| ≡ | 🛃 spy_old                   |             | 20.02.2019 10:18 | Папка с файлами    |          |   |
|   | 🜛 studio                    |             | 20.02.2019 10:18 | Папка с файлами    |          |   |
|   | ojitignore 🧭 🥑              |             | 18.02.2019 8:52  | Текстовый докум    | 1 KE     |   |
|   | 🔊 .gitlab-ci.yml            |             | 20.02.2019 10:18 | Файл "YML"         | 2 КБ     |   |
|   | 🥖 .gitmodules               |             | 20.02.2019 10:18 | Текстовый докум    | 1 KG     |   |
|   | Build.sln                   |             | 22.02.2019 11:17 | Microsoft Visual S | 53 KB    |   |
|   | BuildAllProjects.ps1        |             | 18.02.2019 8:52  | Сценарий Windo     | 8 KE     |   |
|   | 🚳 do_installator.bat        |             | 18.02.2019 8:54  | Пакетный файл      | 1 KB     |   |
|   | 🔊 do_magic.bat              |             | 18.02.2019 8:54  | Пакетный файл      | 1 KE     |   |
|   | 💋 help.chm                  |             | 18.02.2019 8:52  | Скомпилирован      | 469 KB   |   |
|   | 🔊 lic_bypass.bat            |             | 18.02.2019 8:52  | Пакетный файл      | 1 KB     |   |
|   | 🚳 LocalBuild.bat            |             | 18.02.2019 8:52  | Пакетный файл      | 1 KB     |   |
|   | 🏊 logo.jpg                  |             | 18.02.2019 8:52  | Рисунок JPEG       | 1 826 KE |   |
| Ŧ | 🔊 netstandard.dll           |             | 18.02.2019 8:52  | Расширение при     | 96 KE    |   |

|    |                                      |              | tion 'Build' (46 projects)  |  |  |  |
|----|--------------------------------------|--------------|-----------------------------|--|--|--|
| *  | Build Solution                       | Ctrl+Shift+B | ense                        |  |  |  |
|    | Rebuild Solution                     |              | Jgins                       |  |  |  |
|    | Clean Solution                       |              | ChatBotKafka                |  |  |  |
|    | Analyze                              | ×            | Database<br>DataConversion  |  |  |  |
|    | Batch Build<br>Configuration Manager |              | Dialogs                     |  |  |  |
|    |                                      |              | Email                       |  |  |  |
| Ë  | Manage NuGet Packages for Solution   |              | Excel                       |  |  |  |
| 2  | Restore NuGet Packages               |              | FilesSystem                 |  |  |  |
|    | New Solution Explorer View           |              | Properties     References   |  |  |  |
|    | Calculate Code Metrics               |              | E Actions                   |  |  |  |
|    | Project Dependencies                 |              | Studio                      |  |  |  |
|    | Project Build Order                  |              | app.config                  |  |  |  |
| 2  | Add                                  |              | New Project                 |  |  |  |
| ₽  | Set StartUp Projects                 |              | Existing Project            |  |  |  |
| っ  | Undo                                 |              | Existing Web Site           |  |  |  |
| 1  | Commit                               |              | * New Item Ctrl+Shift+A     |  |  |  |
| U  | View History                         |              | * Existing Item Shift+Alt+A |  |  |  |
| ගි | Compare with Unmodified              |              | 🚈 New Solution Folder       |  |  |  |
| Q  | Blame (Annotate)                     |              | SimulateSystem              |  |  |  |
|    |                                      |              | TableData                   |  |  |  |
| X  | Rename                               |              | Vision                      |  |  |  |
| ç  | Open Folder in File Explorer         |              | WindowApp                   |  |  |  |
| ىر | Properties                           | Alt+Enter    | Word                        |  |  |  |
|    |                                      | Solution E   | Explorer Team Explorer      |  |  |  |

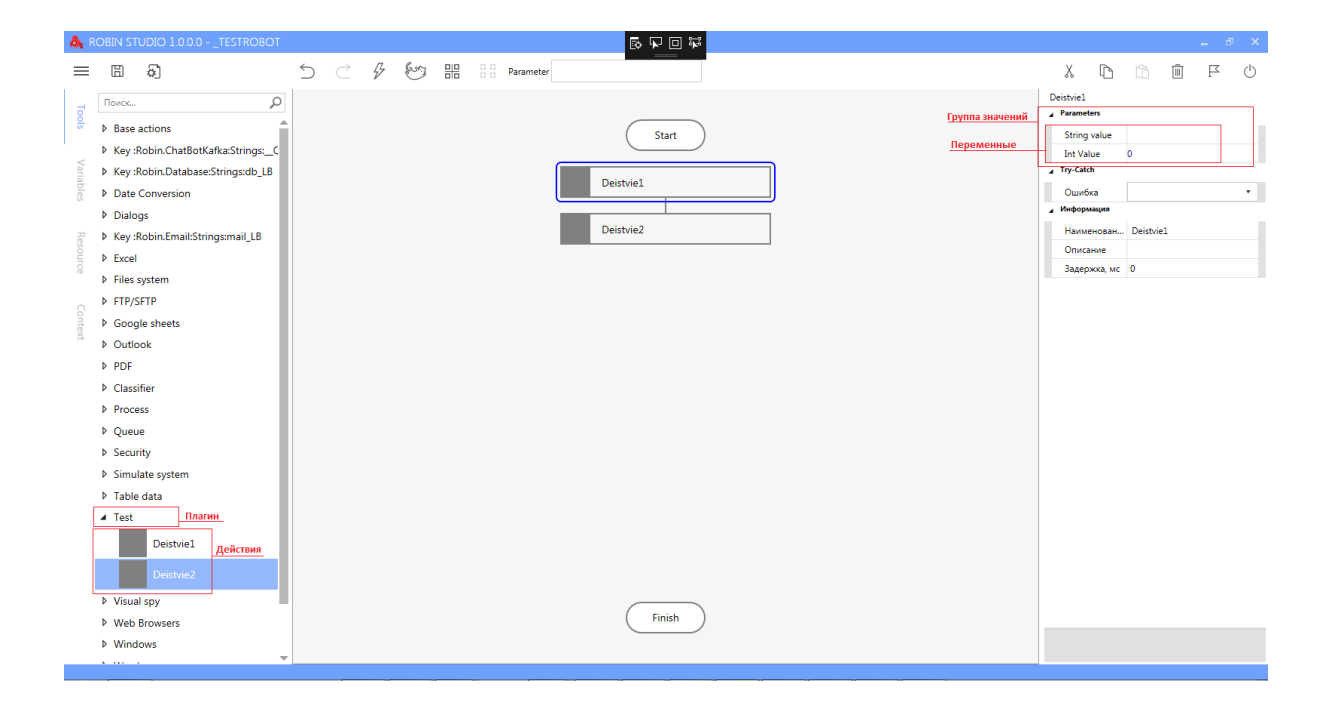